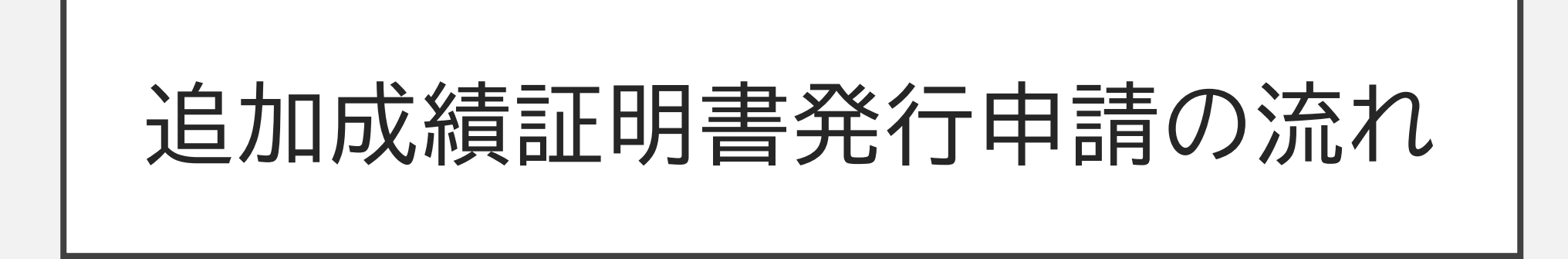

2023/12/12以降のご受験の場合

# ご自身のアカウントから申請

①ご予約後またはご受験後にアカウント (Test Taker Portal)にログイン

②Tests&resultsタブより 該当のご予約を選択

③View this bookingをクリック

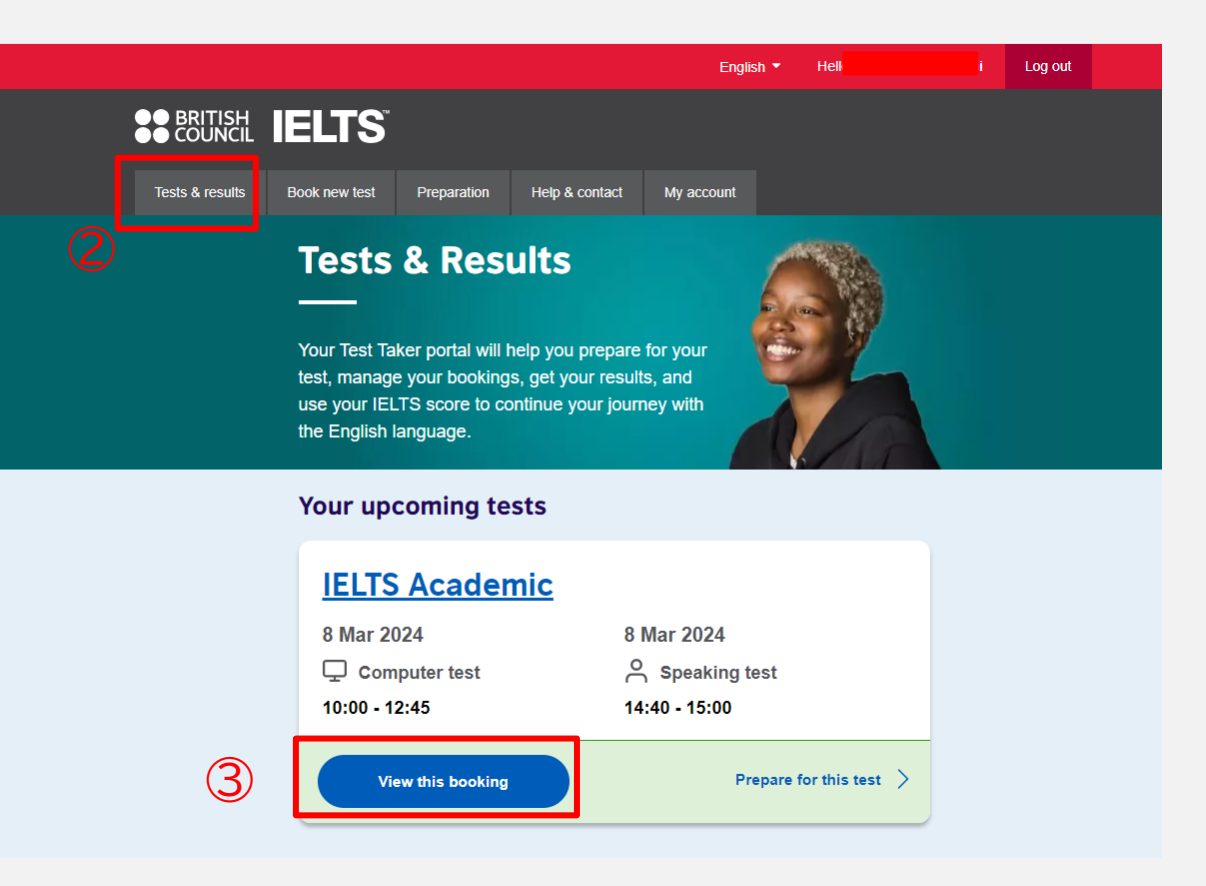

#### ④Recognising Organisation タブをクリック

## ⑤Choose Organisationをクリック

|       |                 |                                              |                                          |                                      | En                              | glish * Helio               |           | Log out              |
|-------|-----------------|----------------------------------------------|------------------------------------------|--------------------------------------|---------------------------------|-----------------------------|-----------|----------------------|
|       |                 | ELTS                                         |                                          |                                      |                                 |                             |           |                      |
| Tes   | ts & results    | Book new test                                | Preparation                              | Help & contact                       | My account                      |                             |           |                      |
| 1517  | C Acado         | mia 8 Ma                                     | reh 2024                                 |                                      |                                 |                             |           |                      |
| Nats  | uko Kobavas     | mic: o mai<br>shi                            | rch 2024                                 |                                      |                                 |                             | Reference | : 43-JP223-5-1096714 |
| Berke | eley House IE   | LTS Official Te                              | est Centre                               |                                      | _                               |                             |           | TRF number:          |
|       |                 |                                              |                                          | (,                                   | 4) _                            |                             |           |                      |
| 0     | Date & location | n Te                                         | est Taker                                | Results                              | Ĭ                               | Recognising<br>Organisation | 5         | Payments             |
|       |                 | Piease not                                   | 9:                                       |                                      |                                 |                             | -         |                      |
|       |                 | Test takers                                  | will receive one co                      | py of their Test P                   | Report Form a                   | and can request u           | up to 10  |                      |
|       |                 | Test Report<br>(courier cha                  | Forms free of cha<br>arges may apply). F | rge to send direc<br>Replacements ca | tly to Recogn<br>annot be issue | iising Organisatio<br>ed.   | ons       |                      |
|       |                 | Sharing                                      | your result                              | ts with org                          | janisatio                       | ons                         |           |                      |
|       |                 | We can sen                                   | d your results to                        | organisations (                      | on your beh                     | alf. These can              | include:  |                      |
|       |                 | <ul> <li>academic</li> </ul>                 | institutions                             |                                      |                                 |                             |           |                      |
|       |                 | • governme                                   | ent agencies                             |                                      |                                 |                             |           |                      |
|       |                 | <ul> <li>profession</li> </ul>               | nal bodies                               |                                      |                                 |                             |           |                      |
|       |                 | <ul> <li>employers</li> </ul>                | 5                                        |                                      |                                 |                             |           |                      |
|       |                 | Application                                  | ns are open until                        | 8 March 2026.                        |                                 |                             |           |                      |
|       |                 | How to d                                     | choose you                               | r organisa                           | ations                          |                             |           |                      |
|       |                 | You can cho                                  | ose from two typ                         | oes of organisa                      | tions                           |                             |           |                      |
|       |                 | <ul> <li>e-Results<br/>can choose</li> </ul> | : Organisations<br>se as many of the     | that accept you<br>ese as you like   | ur e-Results                    | directly from u             | s. You    |                      |
|       |                 | TRF: Orga<br>behalf. Yo                      | anisations that w                        | ve send your Te<br>se up to 10 of    | est Report Fo                   | orm (TRF) to o              | n your    |                      |
|       |                 | No organis                                   | sations have bee                         | en chosen.                           |                                 |                             |           |                      |
|       |                 |                                              |                                          |                                      |                                 |                             |           |                      |
|       |                 | Oheen                                        | a second sector and                      |                                      |                                 |                             |           |                      |

#### ⑥ご希望の結果送付先機関の国を選択

⑦機関名を入力し、選択 ・e-Results:結果の電子送付→申請完了後、自動送信 ・TRF:紙の成績証明書送付→郵送料についてなどを テストセンターよりご連絡

### ⑧試験前の申請の場合は、スコアの 条件指定が可能 (指定の場合は、Yesを選択し、詳細を選択)

⑨Add organisaionをクリック→申請完了

|                          | Add an organisation                                                                                                    | Cancel    |  |  |  |  |  |  |
|--------------------------|----------------------------------------------------------------------------------------------------|-----------|--|--|--|--|--|--|
|                          | You can have your e-Results sent to as many organisations as you like, but you can only choose up to 10 TRF organisations. |           |  |  |  |  |  |  |
|                          | Choose a country / territory: (optional)                                                                                   |           |  |  |  |  |  |  |
| 6                        | Q United Kingdom                                                                                                    | <b>\$</b> |  |  |  |  |  |  |
| $\overline{\mathcal{D}}$ | Q university of ca                                                                                                    | ¢         |  |  |  |  |  |  |
|                          | University of Cardiff - International Division                                                                             | TRF       |  |  |  |  |  |  |
|                          | University of Cambridge - Cambridge Admissions Office                                                                      | e-Results |  |  |  |  |  |  |
|                          | University of Cambridge - Graduate Admissions Office                                                                       | e-Results |  |  |  |  |  |  |
|                          | University of Cambridge - Board of Graduate Studies                                                                        | e-Results |  |  |  |  |  |  |
|                          | University of Cambridge - Centre of International Studies                                                                  | e-Results |  |  |  |  |  |  |
|                          | University of Cambridge - Judge Intst of MGT                                                                               | e-Results |  |  |  |  |  |  |
|                          | University of Cambridge - Judge Business School Executive Education                                                        | e-Results |  |  |  |  |  |  |
|                          | We would only send your results to them if you get the score(s) you want.                                                  |           |  |  |  |  |  |  |
| 8                        | • No                                                                                                    |           |  |  |  |  |  |  |
|                          | O Yes                                                                                                    |           |  |  |  |  |  |  |
| 9                        | Add organisation                                                                                                    |           |  |  |  |  |  |  |

## 2校以上の申請がある場合

#### ①登録済の機関の情報の下の Add another organisationsを選択

### ②1校目と同じように機関を登録し申請

#### ③複数校の場合は上記を繰り返す

#### Sharing your results with organisations

. . . . . .

We can send your results to organisations on your behalf. These can include:

- academic institutions
- government agencies
- · professional bodies
- employers

Applications are open until 8 March 2026.

#### How to choose your organisations

You can choose from two types of organisations

- e-Results: Organisations that accept your e-Results directly from us. You
  can choose as many of these as you like.
- TRF: Organisations that we send your Test Report Form (TRF) to on your behalf. You can only choose up to 10 of these.

#### Here are the organisations you chose which will receive your e-Results automatically:

We will send these organisations your e-Results for you. You don't need to do anything. You can choose as many of these as you like.

 1
 University of Cambridge - Cambridge Admissions Change Office

 Student Services Centre, New Museums Site Cambridgeshire, CB2 1TN, Cambridge United Kingdom

 You did not set any conditional scores for this organisation.

+ Add another organisation

### ご希望の送付先機関が無い場合

ご希望の送付先がシステム上に登録されていない場合、 送付先が見つからず、ご自身のアカウントから送付申請が できないことがあります。

その場合、お手数ですが、テストセンターまでご連絡くださいませ。 郵送での送付についてご案内いたします。

ielts.testcentre@berkeleyhouse.co.jp